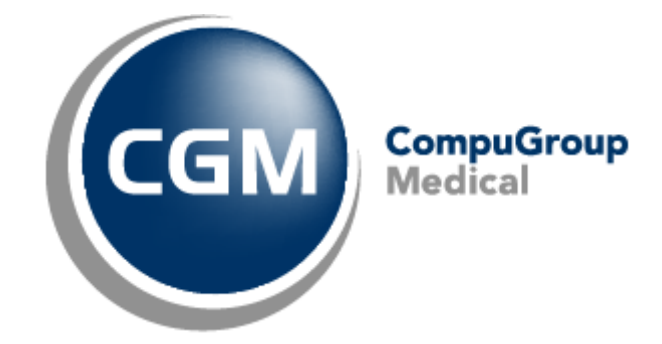

Date: 31-05-22 Auteur: Mieke De Rammelaere © Copyright 2022 CompuGroup Medical

#### © Copyright 2022 CompuGroup Medical

Tous droits réservés. Rien de cette publication ne peut être reproduit, enregistré dans une banque de données automatisée ou transmis sous quelque forme ou de quelque manière que ce soit: électronique, mécanique, photographique, enregistrement ou de toute autre façon, sans autorisation écrite préalable de CGM CompuGroup Medical AG.

Bien que toutes les précautions possibles aient été prises lors de la préparation du présent document, tant l'éditeur que l'auteur déclinent toute responsabilité pour les fautes ou omissions, ou pour les dégâts occasionnés par l'utilisation d'information contenue dans le présent document, ou par l'utilisation de programmes secondaires. Dans aucun cas l'auteur ne pourra être rendu responsable de la perte de profit (ou de tout autre dégât) provoqué, ou prétendument provoqué, par l'utilisation directe ou indirecte du présent document.

Date d'impression: 31-05-22 Belgique

# Table des matières

| C   | omment demander le certificat eHealth?                             | 1  |
|-----|--------------------------------------------------------------------|----|
| 1.1 | Demande d'un certificat eHealth                                    | 1  |
| 1.2 | Complétez une demande de certificat                                | 3  |
| 1.3 | Configurez votre certificat dans CGM Oxygen                        | 4  |
| C   | omment renouveler le certificat eHealth ?                          | 6  |
| 2.1 | Renouvelez votre certificat eHealth                                | 7  |
| 2.2 | Complétez votre demande de renouvellement                          | 11 |
| 2.3 | Activez votre ETK (eHealth Encryption Token Key) de renouvellement | 12 |
| 2.4 | Configurez votre certificat renouvelé dans CGM<br>Oxygen           | 13 |
| C   | omment révoquer votre certificat eHealth?                          | 14 |
| 3.1 | Révocation de votre certificat eHealth                             | 14 |

1

## 1 Comment demander le certificat eHealth?

Afin d'introduire une demande de certificat eHealth, vous devez disposer de :

- d'une carte d'identité belge valide + code PIN
- d'un lecteur eID installé correctement
- de la version actuelle du logiciel eID (disponible sur <u>http://eid.belgium.be/fr/)</u>
- de la version actuelle de Java (télécharger Java sur <u>http://www.java.com/fr/download/</u>)

La demande du certificat eHealth comprend 3 phases :

- Demande d'un certificat eHealth
- Complétez une demande de certificat
- <u>Configurez votre certificat dans CGM Oxygen</u>

## 1.1 Demande d'un certificat eHealth

- 1. Accédez à <a href="http://www.ehealth.fgov.be/JWS/ETEE/etee-requestor\_fr.jnlp">http://www.ehealth.fgov.be/JWS/ETEE/etee-requestor\_fr.jnlp</a>.
- 2. Lancez l'application Java.
- **3.** Une fenêtre apparaît mentionnant les différentes exigences techniques devant être remplies pour une demande de certificat eHealth.
- 4. Cliquez sur Suivant.

|          |                                                                                                    |           |   | 2        | 2      |
|----------|----------------------------------------------------------------------------------------------------|-----------|---|----------|--------|
| eHea     | Ith Platform Belgium Certificate Manager - version 2021.1.2                                                                                  | -         | _ |          | Х      |
| nu prin  | cipal.                                                                                                    |           |   |          |        |
| es votre | choix :                                                                                                    | -O-Health |   |          |        |
|          |                                                                                                    |           |   |          |        |
|          |                                                                                                    |           |   | Manuel u | tilsat |
|          |                                                                                                    |           |   | Taa      | 黺      |
| Nouvel   | e Demande                                                                                                    |           |   |          | ^      |
|          | Demandez un nouveau certificat                                                                                                    |           |   |          |        |
|          | Lancez le processus d'enregistrement eriealth dans le but d'obtenir vos certificats.                                                         |           |   |          |        |
| 2        | Complétez une demande de certificat<br>Complétez le processus d'enregistrement eHealth dans le but d'obtenir vos certificats.                |           |   |          |        |
| Change   | ment de mot de passe                                                                                                    |           |   |          |        |
| 12       | Modifiez le mot de passe de votre keystore<br>Vous devez sélectionner le keystore et connaître son ancien mot de passe.                      |           |   |          |        |
| Renouv   | ellement                                                                                                    |           |   |          |        |
| 5        | Renouvelez votre certificat eHealth<br>Deseuvelez votre certificat eHealth pour centiouer à utilizer les cervices de la plate forme eHealth  |           |   |          |        |
| <u> </u> | Renduveez voue cerunal energio do processar la deserve a pare-forme energio                                                                  | -         |   |          |        |
| 9        | Complétez votre demande de renouvellement<br>Complétez votre demande de renouvellement et générez votre nouvel ETK.                          |           |   |          |        |
| *        | Activez votre ETK (eHealth Encryption Token Key) de renouvellement<br>Activez votre nouvel ETK et continuez à utiliser les services eHealth. |           |   |          |        |
| Révoca   | tion                                                                                                    |           |   |          |        |
|          | Révocation de votre certificat eHealth                                                                                                    |           |   |          | ~      |

- 5. Cliquez sur le bouton à gauche de **Demandez un nouveau certificat** pour démarrer une demande.
- 6. Lisez les conditions concernant le certificat eHealth et cliquez sur Suivant.
- 7. Insérez votre carte d'identité électronique dans le lecteur de cartes.
- 8. Après la lecture des données de votre carte d'identité, cliquez sur Suivant.
- 9. Sélectionnez l'option du certificat pour usage personnel et cliquez sur Suivant.
- 10.Entrez votre code PIN et cliquez sur OK.
- **11.**Introduisez dans la fenêtre suivante vos données de contact (adresse mail personnelle et numéro de téléphone). Cliquez sur **Suivant.**
- 12.Vérifiez dans la fenêtre suivante les données concernant votre demande de certificat eHealth. Cliquez sur **Suivant.**

Corrigez-les éventuellement en cliquant sur le bouton **Précédent** et en retournant vers les fenêtres précédentes.

**13.**Introduisez à nouveau le code PIN afin de signer la demande eHealth.

**14.**Configurez un mot de passe pour protéger votre certificat et confirmez ce mot de passe. Cliquez sur **Suivant.** 

Ce mot de passe est important ! Chaque fois que voulez connecter avec eHealth ou MyCareNet pour ouvrir une session, ce mot de passe vous sera demandé. Si vous avez perdu votre mot de passe, vous ne serez plus capable de vous identifier pour

3

eHealth ou l'application MyCareNet. Vous devrez alors demander un autre certificat.

15.Cliquez de nouveau sur Suivant.

16.Cliquez sur le bouton Envoyer la demande de certificat à eHealth.

17.Si la demande a été envoyée avec succès, la dernière fenêtre apparaît. Cliquez sur Fermer.

### 1.2 Complétez une demande de certificat

- 1. Accédez à <a href="http://www.ehealth.fgov.be/JWS/ETEE/etee-requestor\_fr.jnlp">http://www.ehealth.fgov.be/JWS/ETEE/etee-requestor\_fr.jnlp</a>.
- **2.** Lancez l'application Java.
- Une fenêtre apparaît mentionnant les différentes exigences techniques devant être remplies pour une demande de certificat eHealth (voir ci-dessus). Cliquez sur Suivant.

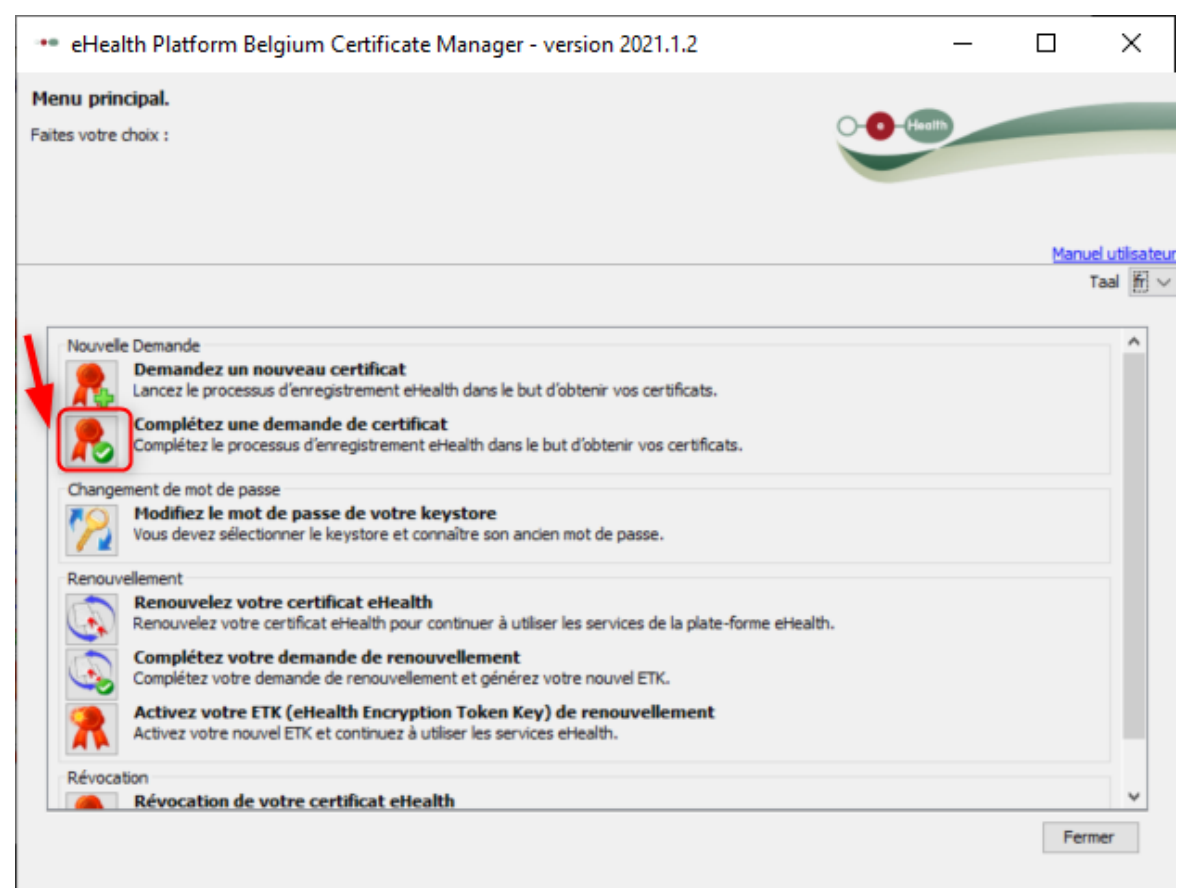

- 4. Cliquez sur le bouton à gauche de Complétez une demande de certificat.
- 5. Introduisez le mot de passe que vous avez enregistré lors de la demande du certificat eHealth et cliquez sur Accéder au keystore.
- 6. Cliquez sur le bouton Installer votre certificat et lancez la création de votre eHealth ETK.
- 7. Si la demande de votre eHealth ETK a été enregistrée avec succès, la dernière fenêtre apparaît. Cliquez sur Fermer.

Pour pouvoir utiliser votre certificat eHealth, vous devez le configurer dans CGM Oxygen. Voir <u>Configurez votre certificat dans CGM Oxygen</u>.

## 1.3 Configurez votre certificat dans CGM Oxygen

Le certificat eHealth doit être importé dans la fiche de prestataire de soins de l'utilisateur.

En outre, le numéro NISS et INAMI du prestataire de soins avec le certificat eHealth doit être enregistré dans la fiche de prestataire de soins.

## Importation du certificat eHealth dans la fiche du prestataire de soins

- Sélectionnez dans l'écran principal le menu Fichiers et cliquez sur le bouton Prestataires de soins.
- 2. Double-cliquez dans la liste sur le nom du prestataire à qui vous voulez donner accès à la plateforme eHealth.
- 3. Cliquez dans la fiche du prestataire sur l'onglet Info prestataire.

| È → <b>X (G G</b> Q ⊙ ⊙ (⇔   <b>\$</b>   | 🔱 🔄 CompuFit                              | Prestataire d            | e soins: Prestataire Test      | -                                             | □ ×            |
|------------------------------------------|-------------------------------------------|--------------------------|--------------------------------|-----------------------------------------------|----------------|
| 🔄 Dossier 🜔 Désactiver 🔍 Envoi de mes    | sages SMS                                 |                          |                                | Rechercher                                    | - Q            |
| Administratif                            | ires Finances - Divers                    | Famille/Relations        | Divers                         |                                               |                |
|                                          |                                           | Aucun certificat eHealth |                                |                                               |                |
| Fiche de traitement Kinésithérapie       | *                                         |                          |                                |                                               |                |
| Info prestataire                         |                                           |                          |                                |                                               |                |
|                                          |                                           | 8                        |                                |                                               |                |
| Kinésithérapeute Numéros INAMI           |                                           |                          |                                |                                               |                |
| Définir kinésithérapie comme préférence  |                                           |                          |                                |                                               |                |
| Type de prestataire Kinésithérapeute     | <ul> <li>Définir comme kinésit</li> </ul> | hérapeute par défaut     |                                |                                               |                |
| 🗌 eHealthBox activé 🛛 Indépendant        |                                           |                          |                                |                                               |                |
| Titulaire du cabinet Calcul des salaires | I                                         |                          |                                |                                               |                |
| Nouveau                                  |                                           |                          |                                |                                               |                |
|                                          |                                           |                          |                                |                                               |                |
|                                          |                                           |                          |                                |                                               |                |
|                                          |                                           |                          |                                |                                               |                |
|                                          |                                           |                          |                                |                                               |                |
|                                          |                                           |                          |                                |                                               |                |
|                                          |                                           |                          |                                |                                               |                |
|                                          |                                           |                          |                                |                                               |                |
|                                          |                                           |                          |                                |                                               |                |
|                                          |                                           |                          | ок                             | Annuler App                                   | oliquer        |
| ID: 1196<br>5/5                          | I I I I I I I I I I I I I I I I I I I     | )                        | Création: Cor<br>Modification: | mpuFit, 30/09/2021 11:<br>CompuFit, 30/09/202 | :11<br>1 11:11 |

- 4. Cliquez en haut à droite sur le bouton avec le texte rouge Aucun certificat eHealth.
- 5. Sélectionnez le dossier "keystore" dans lequel se trouve le certificat, sélectionnez le fichier du certificat et cliquez à droite sur le bouton **Ouvrir**.

La taille du fichier du certificat eHealth devrait être environ 8 Mo.

Si, par exemple, le fichier n'indique que 4 Mo, ce n'est probablement pas le fichier correct.

**6.** Si le certificat eHealth est importé avec succès, le texte vert **Certificat eHealth** apparaît sur le bouton, suivi de la date d'expiration de la validité du certificat.

| 🔒 🗋 - Ӿ 🕒 😋 🔍 🗩 🕄 桌                    | 🖨   🔱 💄 📰 CompuFit         | Prestataire de soins: Vallor Vincent | -          |   | × |
|----------------------------------------|----------------------------|--------------------------------------|------------|---|---|
| Dossier 🛱 Envoi de messages SM         | 3                          |                                      | Rechercher | • | ٩ |
| Administratif Info prestataire         | Salaires Finances - Divers | Famille/Relations Divers             |            |   |   |
| Fiche de traitement Kinésithérapie,    | Podologie, Pseudocode 🔻    | ificat eHealth (01/04/2022) ×        |            |   | Â |
| Info prestataire                       |                            | 8                                    |            |   |   |
| Kinésithérapeute Numéros INA           | MI                         |                                      |            |   | ш |
| O Définir kinésithérapie comme préfére | nce                        |                                      |            |   | ш |
| Type de prestataire Kinésithérapeute   | ▼ ✓ Définir comme kinési   | thérapeute par défaut                |            |   | ш |
| 🖌 eHealthBox activé 🗌 Indépenda        | nt                         |                                      |            |   |   |
| Titulaire du cabinet Calcul des        | salaires                   |                                      |            |   |   |

Uliquez sur la croix noire à droite de l'affichage vert du certificat eHealth pour éventuellement le supprimer.

# Enregistrement du numéro NISS et INAM dans la fiche de prestataire de soins

- Sélectionnez dans l'écran principal le menu Fichiers et cliquez sur le bouton Prestataires.
- 2. Double-cliquez dans la liste sur le nom du prestataire avec le certificat eHealth.
- 3. Enregistrez sous l'onglet Administratif le numéro NISS du prestataire.

| 🐣   🗋 = 🗱   😋   | t                   | Pr             | estataire o | le soins: V | allor Vincent |          | - 🗆          | ×               |            |     |     |
|-----------------|---------------------|----------------|-------------|-------------|---------------|----------|--------------|-----------------|------------|-----|-----|
| 🔄 Dossier 🝙 Ei  | nvoi de messages    | SMS            |             |             |               |          |              |                 | Rechercher | _ · | - Q |
| Administratif   | Info prestataire    | Salaires       | Finances    | - Divers    | Famille/Relat | ions     | Divers       |                 |            |     |     |
| Nom             | Vallor              |                |             | Né le       |               | 17/03/19 | 75 -         | 46 a 1 m et 6 j |            |     |     |
| Prénoms         | Vincent             |                |             | Sexe        |               | Homme    |              | <b>.</b>        |            |     |     |
| Initiales       | VV                  |                |             | Lang        | ue            | Néerland | ais          | <b>.</b>        |            |     |     |
| Formule d'appel | м.                  |                | •           | Catég       | jorie         |          |              | <b>+</b>        |            |     |     |
| Correspondance  | e <u>Google map</u> | o <u>s</u> Cat | vinet 🔻     | Spéc        | ialisation    |          |              | *<br>*          |            | i   |     |
| Adresse         |                     |                |             |             |               |          |              |                 |            |     |     |
| Commune         |                     |                | <b>T</b>    | Туре        | de contact    | Prestata | ire de soins | <b>•</b>        |            |     |     |
| Téléphone 1     |                     |                | 4 Þ -       |             |               |          |              |                 |            |     |     |
| GSM             |                     |                | 4 Þ -       |             |               |          |              |                 |            |     |     |
| email           |                     |                | - + + -     |             |               |          |              |                 |            |     |     |
| NISS            |                     |                |             |             |               |          |              |                 |            |     |     |
| INAMI           | 5/38861/71          | /521           |             |             |               |          |              |                 |            |     |     |
| N° agrément     | BE1234123           | 123            |             |             |               |          |              |                 |            |     |     |
| N° entreprise   | BE1234123           | 123            |             |             |               |          |              |                 |            |     |     |

4. Cliquez sur l'onglet Info prestataire.

| 🕂   🗋 - 🗱   🕻       | 9090            | D   👄   🐍 👗 🗄        | CompuFit          |            | Prestataire d        | le soins: | Vallor Vincent |            | - 1 | - > | ¢ |
|---------------------|-----------------|----------------------|-------------------|------------|----------------------|-----------|----------------|------------|-----|-----|---|
| 🔄 Dossier 🗐         | Envoi de messag | es SMS               |                   |            |                      |           |                | Rechercher |     | • C | 2 |
| Administratif       | Info prestat    | aire Salaires        | Finances - Divers | s F        | amille/Relations     | Divers    |                |            |     |     |   |
|                     |                 |                      | (                 | Certificat | eHealth (01/04/2022) | х         |                |            |     |     | • |
| Fiche de traitement | t Kinésithé     | rapie, Podologie, Ps | eudocode 🔻        |            |                      |           |                |            |     |     |   |
| Info prestataire    |                 |                      |                   |            |                      |           |                |            |     |     |   |
|                     |                 |                      |                   |            | *                    |           |                |            |     |     |   |
| Kinésithérapeut     | e <u>Numér</u>  | os INAMI             |                   |            |                      |           |                |            |     |     |   |
| Nouveau             |                 |                      |                   |            |                      |           |                |            |     |     |   |
| Date de 👻 [         | Date de fin 🛛 🔊 | ° INAMI              | Conventionné      |            |                      |           |                |            |     |     |   |
| 22/04/20 🔻          | 5/              | /38861/71/521        |                   | *          |                      |           |                |            |     |     |   |
|                     |                 |                      |                   |            |                      |           |                |            |     |     |   |

- Cliquez sur l'onglet Numéros INAMI à droite du type de prestataire pour lequel le prestataire est compétent.
- Entrez le numéro INAMI à droite de la date de début de la période pendant laquelle le prestataire est conventionné.

# 2 Comment renouveler le certificat eHealth ?

Vous ne pouvez renouveler un certificat eHealth que si vous possédez déjà un certificat eHealth.

Afin de renouveler un certificat eHealth, vous devez disposer de :

- d'une carte d'identité belge valide + code PIN
- d'un lecteur eID installé correctement
- de la version actuelle du logiciel eID (disponible sur http://eid.belgium.be/fr/)
- de la version actuelle de Java (télécharger Java sur <u>http://www.java.com/fr/download/</u>)

La procédure de renouvellement se compose de 3 étapes que vous effectuez via <u>http://www.ehealth.fgov.be/JWS/ETEE/etee-requestor\_fr.jnlp.</u>

- <u>Renouvelez votre certificat eHealth</u>
- <u>Complétez votre demande de renouvellement</u>
- Activez votre ETK (eHealth Encryption Token Key) de renouvellement

| CGM Oxygen                                                                                                    |           |           |
|----------------------------------------------------------------------------------------------------|-----------|-----------|
| ••• eHealth Platform Belgium Certificate Manager - version 2021.1.2 —                                                                        |           | ×         |
| Menu principal.                                                                                                    |           |           |
| Faites votre choix :                                                                                                    |           |           |
|                                                                                                    |           |           |
|                                                                                                    | Manuel ut | tilisateu |
|                                                                                                    | Taal      | l fr      |
|                                                                                                    |           |           |
| Nouvelle Demande                                                                                                    |           |           |
| Complétez le processus d'enregistrement eHealth dans le but d'obtenir vos certificats.                                                       |           |           |
| Changement de mot de passe                                                                                                    |           |           |
| Vous devez sélectionner le keystore et connaître son ancien mot de passe.                                                                    |           |           |
| Renouvellement                                                                                                    |           |           |
| Renouvelez votre certificat eHealth<br>Renouvelez votre certificat eHealth pour continuer à utiliser les services de la plate-forme eHealth. |           |           |
| Complétez votre demande de renouvellement<br>Complétez votre demande de renouvellement et générez votre nouvel ETK.                          |           |           |
| Activez votre ETK (eHealth Encryption Token Key) de renouvellement<br>Activez votre nouvel ETK et continuez à utiliser les services eHealth. |           |           |
| Révocation                                                                                                    |           | J         |
|                                                                                                    |           | -         |
|                                                                                                    | Fermer    |           |

Ensuite, configurez le certificat renouvelé dans CGM Oxygen.

• Configurez votre certificat renouvelé dans CGM Oxygen

## 2.1 Renouvelez votre certificat eHealth

- 1. Lancez l'application <a href="http://www.ehealth.fgov.be/JWS/ETEE/etee-requestor\_fr.jnlp">http://www.ehealth.fgov.be/JWS/ETEE/etee-requestor\_fr.jnlp</a>.
- **2.** L'application de Java démarre.

| Do yo                  | u want to ru                                 | n this               | application?                                                                                                    | × |
|------------------------|----------------------------------------------|----------------------|----------------------------------------------------------------------------------------------------|---|
|                        | Nan                                          | ne:                  | eHealth Certificate Manager                                                                                       |   |
| 1                      | Pub                                          | lisher:              | eHealth-platform                                                                                                  |   |
| 6                      | Loca                                         | ation:               | https://www.ehealth.fgov.be                                                                                       |   |
| This appl<br>informati | cation will run with<br>on at risk. Run this | unrestri<br>applicat | icted access which may put your computer and personal<br>tion only if you trust the location and publisher above. |   |
| Do n                   | ot show this again f                         | for apps             | from the publisher and location above                                                                             |   |
| 1                      | More Information                             |                      | Run Cancel                                                                                                    |   |

# © Copyright 2022 CompuGroup Medical

# 3. Cliquez sur le bouton Run.

| •• eHealth Platform Belgium Certificate Manager - version 2021.1.2                                                                                                    | _                                                       |                                 | ×                          |
|----------------------------------------------------------------------------------------------------|---------------------------------------------------------|---------------------------------|----------------------------|
| Avant de commencer<br>Veuillez lire les informations suivantes :                                                                                                    | • Health                                                | -                               | -                          |
|                                                                                                    |                                                         | <u>Manue</u><br>T               | al utilisateur<br>aal fr v |
| <ul> <li>Demande d'un certificat eHealth.</li> <li>Pour pouvoir exécuter votre demande de certificat, contrôlez que votre ordinateur soit prêt : <ul> <li>JAVA runtime (JRE, version 1.6 ou plus récente) doit être installé sur votre ordinateur</li> <li>Si vous êtes belge, ou vous résidez en Belgique, votre lecteur eID doit être correctement installé incluant le logicit</li> </ul> </li> <li>Et ayez à portée de main : <ul> <li>Votre carte eID avec code PIN pour authentification et signature électronique</li> <li>Numéro(s) d'entreprise de soins de santé</li> <li>Pharmaciens : Quand vous demandez un certificat au nom d'une pharmacie : <ul> <li>numéro INAMI de la pharmacie (8 premiers chiffres)</li> <li>Pour une demande de certificat au nom d'une organisation, vous avez besoin d'une adresse e-mail générique et d'</li> <li>Choisissez des mots de passe différents pour le "certificat d'organisation" et le "certificat personnel"</li> </ul> </li> <li>Les 2 étapes de la procédure devront être effectuées sur le même ordinateur.</li> </ul></li></ul> | el eID ( <u>http://eid.bek</u><br>fune adresse e-mail p | <u>gium.be</u> )<br>personnelle |                            |
|                                                                                                    |                                                         | Suivan                          | t >                        |

4. Appuyez sur Suivant.

| -  |
|----|
| Λ. |
| ч. |
|    |

| •         | eHeal                   | th Platform Belgium Certificate Manager - version 2021.1.2 —                                                                                                    |          | ×           |
|-----------|-------------------------|----------------------------------------------------------------------------------------------------|----------|-------------|
| M(<br>Fai | enu prine<br>Ites votre | cipal.<br>choix :                                                                                                    |          | -           |
|           |                         |                                                                                                    | Manuel u | utilisateur |
|           |                         |                                                                                                    | Та       | al fr 🖂     |
|           | <b>R</b><br><b>R</b>    | Demandez un nouveau certificat<br>Lancez le processus d'enregistrement eHealth dans le but d'obtenir vos certificats.<br>Complétez une demande de certificat<br>Complétez le processus d'enregistrement eHealth dans le but d'obtenir vos certificats. |          | ^           |
| ١         | Change                  | ement de mot de passe<br><b>Modifiez le mot de passe de votre keystore</b><br>Vous devez sélectionner le keystore et connaître son ancien mot de passe.                                                                                                |          |             |
|           | Renou                   | vellement<br>Renouvelez votre certificat eHealth<br>Renouvelez votre certificat eHealth pour continuer à utiliser les services de la plate-forme eHealth.<br>Complétez votre demande de renouvellement                                                 |          |             |
|           |                         | Complétez votre demande de renouvellement et générez votre nouvel ETK.<br>Activez votre ETK (eHealth Encryption Token Key) de renouvellement<br>Activez votre nouvel ETK et continuez à utiliser les services eHealth.                                 |          |             |
|           | Révoca                  | ition                                                                                                    |          |             |
|           |                         | Révocation de votre certificat eHealth                                                                                                    |          | ~           |
|           |                         |                                                                                                    | Ferm     | er          |

### 5. Cliquez sur le bouton à gauche de Renouvelez votre certificat eHealth.

| •• eHealth Platform Belgium Certificate Manager - version 2021.1.2                                                                                                    | _                                                                | - 🗆                                        | ×             |
|----------------------------------------------------------------------------------------------------|------------------------------------------------------------------|--------------------------------------------|---------------|
| Conditions d'utilisation des certificats eHealth                                                                                                    |                                                                  |                                            |               |
| Il s'agit des conditions d'utilisation des certificats eHealth.                                                                                                    | Health                                                           |                                            |               |
|                                                                                                    |                                                                  |                                            |               |
|                                                                                                    |                                                                  | Manu                                       | el utilisateu |
| Conditions générales relatives aux certificats eHealth                                                                                                    |                                                                  |                                            | ^             |
| Le certificat eHealth doit être considéré comme un passeport numérique pour une personne physique, ur<br>fait. Le certificat eHealth doit dès lors être traité avec les précautions nécessaires, afin d'éviter tout abu                                                                                                    | ne personne morale ou<br>Is de cette identité.                   | une association de                         |               |
| Il existe deux types de certificats:                                                                                                    |                                                                  |                                            |               |
| <ul> <li>Certificat de production: ne peut être demandé que par les prestataires de soins ou des institu<br/>santé belge:</li> </ul>                                                                                                    | utions qui sont actifs da                                        | ns le secteur de                           |               |
| O les prestataires de soins ne peuvent demander qu'un seul certificat,<br>O les organismes de soins de santé peuvent demander plusieurs certificats. La limite est de<br>Plate-forme eHealth pourrait prendre des sanctions pour le non-respect de cette limite.                                                            | 10 certificats. Au-delà                                          | de cette limite, la                        |               |
| <ul> <li>Certificat d'acceptation : peut être demandé par les prestataires de soins de santé ou instituti<br/>IT et les développeurs de logiciels pour les applications au service des prestataires de soins de<br/>limite a été fixée pour le nombre de cas de tests pouvant être demandés à la Plate-forme eHe</li> </ul> | ions de soins de santé, j<br>e santé et institutions de<br>alth. | par les intégrateur<br>e soins de santé. U | s             |
| Tous ceux qui demandent ou utilisent un certificat eHealth (dénommés ci-après « titulaires du certificat »<br>compte d'une personne morale ou d'une association de fait, sont soumis aux conditions suivantes:                                                                                                    | ), tant à titre personnel                                        | l qu'au nom et pou                         | rle           |
| <ul> <li>Le demandeur d'un certificat eHealth doit avoir connaissance de l'utilisation de certificats numé<br/>(PKI). Si nécessaire, le demandeur doit se faire informer ou conseiller à ce propos par des exp</li> </ul>                                                                                                   | ériques et de l'Infrastruc<br>erts.                              | cture Clés Publique                        | s 🗸           |
| Afficher le contrat                                                                                                    | Annuler < Précé                                                  | dent Suivar                                | nt >          |

- 6. Appuyez sur Suivant pour accepter les conditions générales
- 7. Veuillez insérer votre carte d'identité électronique belge dans le lecteur de carte et appuyez sur **Suivant**.
- Choisissez votre certificat eHealth (.p12) en appuyant sur le bouton Sélectionner mon keystore ou Changer le keystore.

Vous pouvez reconnaître votre certificat eHealth à l'aide de votre numéro de registre national.

9. Appuyez sur Suivant.

10.Entrez le mot de passe de votre certificat eHealth.

Attention : si vous ne vous souvenez pas ce mot de passe, votre certificat eHealth sera inutilisable. Dans ce cas, vous devrez démarrer une procédure de révocation. Voir <u>Comment révoquer votre certificat eHealth?</u>

11. Appuyez sur Accéder au keystore.

12. Entrez votre code PIN de votre carte d'identité électronique et appuyez sur OK.

13. Vérifiez vos données de contact et appuyez ensuite sur Suivant.

Vous devez remplir au moins une adresse électronique et un numéro de téléphone.

14. Appuyez sur Suivant.

15. Entrez à nouveau le code PIN de votre carte d'identité électronique et appuyez sur OK.

16.Remplissez le mot de passe de votre nouveau certificat eHealth.

Vous pouvez si vous le voulez réutiliser le mot de passe de votre ancien certificat eHealth.

17.Confirmez votre mot de passe.

18. Appuyer sur Suivant.

19. Appuyer sur Suivant.

20.Appuyez sur le bouton Envoyer la demande de renouvellement du certificat eHealth.

21.Appuyer sur OK

Si la procédure est réussie, vous recevrez après quelques minutes, deux courriels de confirmation. Dans le deuxième courriel, vous recevrez le délai nécessaire pour que votre certificat eHealth soit disponible : après ce délai, vous pourrez passer à l'étape 2 : <u>Complétez votre demande de renouvellement</u>.

## 2.2 Complétez votre demande de renouvellement

1. Lancez l'application <u>http://www.ehealth.fgov.be/JWS/ETEE/etee-requestor\_fr.jnlp</u>.

#### 2. Appuyez sur Suivant.

| •• eHealth Platform Belgium Certificate Manager - version 2021.1.2 —                                                                                                    |             | $\times$ |
|----------------------------------------------------------------------------------------------------|-------------|----------|
| Menu principal.<br>Faites votre choix :                                                                                                    |             |          |
|                                                                                                    | Manuel util | lisateur |
|                                                                                                    | Taal        | fr ~     |
| Demandez un nouveau cercircat         Lancez le processus d'enregistrement eHealth dans le but d'obtenir vos certificats.         Complétez une demande de certificat         Complétez le processus d'enregistrement eHealth dans le but d'obtenir vos certificats.         Changement de mot de passe         Modifiez le mot de passe de votre keystore         Vous devez sélectionner le keystore et connaître son ancien mot de passe. |             | ^        |
| Renouvellement Renouvelez votre certificat eHealth Renouvelez votre certificat eHealth pour continuer à utiliser les services de la plate-forme eHealth. Complétez votre demande de renouvellement Complétez votre demande de renouvellement et générez votre nouvel ETK. Activez votre ETK (eHealth Encryption Token Key) de renouvellement                                                                                                 |             |          |
| Activez votre nouvel ETK et continuez à utiliser les services eHealth.                                                                                                    |             |          |
| Révocation                                                                                                    |             |          |
| Révocation de votre certificat eHealth<br>Révoquez votre certificat eHealth lorsque l'intégrité du certificat ou de la clé privée associée est compron                                                                                                    | nise.       | ~        |
|                                                                                                    | Fermer      |          |

- 3. Appuyez sur le bouton à gauche de Complétez votre demande de renouvellement.
- Sélectionnez votre certificat eHealth renouvelé (.p12) en appuyant sur Sélectionner mon keystore ou Changer le keystore.

Vous pouvez reconnaître votre certificat eHealth renouvelé à l'aide de la date de votre certificat eHealth.

- 5. Cliquez sur Suivant.
- Entrez le mot de passe de votre certificat eHealth que vous avez défini lors de l'étape 1 <u>Renouvelez votre certificat eHealth</u>.

- 7. Appuyez sur le bouton Ouvrir keystore.
- 8. Cliquez sur Installer votre certificat renouvelé et lancer le renouvellement de votre ETK.
- 9. Appuyez sur OK.

## 2.3 Activez votre ETK (eHealth Encryption Token Key) de renouvellement

- 1. Lancez l'application http://www.ehealth.fgov.be/JWS/ETEE/etee-requestor\_fr.jnlp.
- 2. Appuyez sur Suivant.

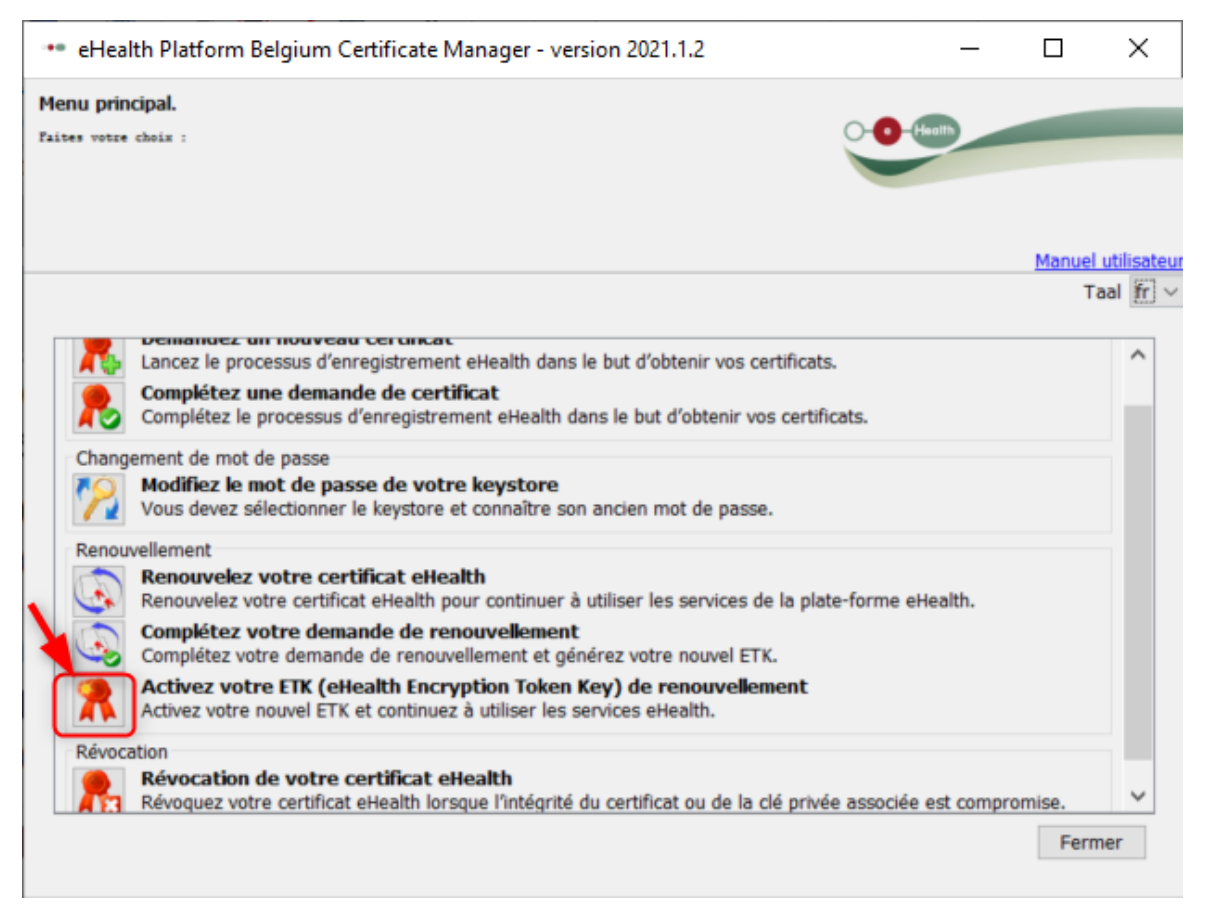

- 3. Appuyez sur le bouton à gauche de Activez votre ETK (eHealth Encryption Token Key) de renouvellement.
- Sélectionnez votre certificat eHealth renouvelé (.p12) en appuyant sur Sélectionner mon keystore ou Changer le keystore. Choisissez le certificat le plus récent et appuyez sur le bouton Open ou Ouvrir.

Assurez-vous de sélectionner le certificat eHealth le plus récent correspondant à l'utilisateur en cours dans CGM Oxygen ! Vous pouvez reconnaître votre certificat eHealth renouvelé à l'aide de la date de votre certificat.

13

- 5. Cliquez sur Suivant.
- Entrez le mot de passe de votre certificat eHealth que vous avez défini lors de l'étape 1 <u>Renouvelez votre certificat eHealth</u>.
- 7. Appuyez sur le bouton Accédez au keystore.
- 8. Cliquez sur Activez votre ETK.
- 9. Appuyez sur OK.

Votre certificat eHealth est de nouveau valide pour 39 mois. Pour utiliser votre certificat eHealth renouvelé, vous devrez le configurer à nouveau dans CGM Oxygen. Voir <u>Configurez votre certificat renouvelé dans CGM Oxygen</u>.

## 2.4 Configurez votre certificat renouvelé dans CGM Oxygen

- 1. Sélectionnez dans l'écran principal le menu Fichiers et en bas sur Prestataires de soins.
- **2.** Double-cliquez dans la liste sur le nom du prestataire à qui vous voulez donner accès à la plateforme eHealth.
- 3. Cliquez sur l'onglet Info prestataire.

| 🚣   🗋 👻 😫 🚱 😋 🔍 🥑 🕄   븛   🤱 💺 📼 CompuFit 🛛                                         |                         |          |                   | Prestataire d     | le soins: Vallor Vincent |            | - 🗆 | × |
|------------------------------------------------------------------------------------|-------------------------|----------|-------------------|-------------------|--------------------------|------------|-----|---|
| Dossier 📦                                                                          | invoi de messages SMS   |          |                   |                   |                          | Rechercher | •   | Q |
| Administratif                                                                      | <u>Info prestataire</u> | Salaires | Finances - Divers | Famille/Relations | Divers                   |            |     |   |
| Certificat eHealth (01/04/2022) ×                                                  |                         |          |                   |                   |                          |            | 1   |   |
| Fiche de traitement Kinésithérapie, Podologie, Pseudocode 🔻                        |                         |          |                   |                   |                          |            |     |   |
| Info prestataire                                                                   |                         |          |                   |                   |                          |            |     |   |
| 8                                                                                  |                         |          |                   |                   |                          |            |     |   |
| Kinésithérape                                                                      | Numéros INAN            | 11       |                   |                   |                          |            |     |   |
| Définir kinésithérapie comme préférence                                            |                         |          |                   |                   |                          |            |     |   |
| Type de prestataire Kinésithérapeute 🔻 🗹 Définir comme kinésithérapeute par défaut |                         |          |                   |                   |                          |            |     |   |
| 🗹 eHealthBox activé 🔄 Indépendant                                                  |                         |          |                   |                   |                          |            |     |   |
| 🗌 Titulaire du ca                                                                  | binet 📃 Calcul des s    | alaires  |                   |                   |                          |            |     |   |

- Cliquez en haut à droite sur le bouton avec le texte vert Certificat eHealth suivi de la date d'expiration de la validité du certificat.
- **5.** Sélectionnez le dossier "keystore" dans lequel se trouve le certificat, sélectionnez le fichier du certificat et cliquez en bas sur le bouton **Ouvrir**.

Assurez-vous de sélectionner le certificat eHealth le plus récent correspondant à l'utilisateur en cours dans CGM Oxygen ! Vous pouvez reconnaître votre certificat eHealth renouvelé à l'aide de la date de votre certificat.

6. Si le certificat eHealth est importé avec succès, le texte vert Certificat eHealth

apparaît sur le bouton, suivi de la date d'expiration de la validité du nouveau certificat.

# 3 Comment révoquer votre certificat eHealth?

Dans certains cas, il peut être nécessaire de révoquer votre certificat eHealth actuel et de créer un nouveau certificat eHealth.

Quelques exemples :

- Vous ne vous souvenez pas du mot de passe original de l'ancien certificat eHealth.
- Vous ne disposez plus du fichier p12 de l'ancien certificat eHealth.

Vous ne pouvez révoquer votre certificat eHealth que si vous en avez déjà un.

Afin de révoquer un certificat eHealth, vous devez disposer de:

- d'une carte d'identité belge valide + code PIN
- d'un lecteur eID installé correctement
- de la version actuelle du logiciel eID (disponible sur <a href="http://eid.belgium.be/fr/">http://eid.belgium.be/fr/</a>)
- de la version actuelle de Java (télécharger Java sur http://www.java.com/fr/download/)

La procédure de révocation se compose de 4 étapes que vous effectuez via <u>http://www.ehealth.fgov.be/JWS/ETEE/etee-requestor\_fr.jnlp.</u>

- <u>Révocation de votre certificat eHealth</u>
- Demande d'un certificat eHealth
- Complétez une demande de certificat
- Activez votre ETK (eHealth Encryption Token Key) de renouvellement

Ensuite, configurez le certificat renouvelé dans CGM Oxygen.

• <u>Configurez votre certificat renouvelé dans CGM Oxygen</u>

## 3.1 Révocation de votre certificat eHealth

- 1. Lancez l'application <u>http://www.ehealth.fgov.be/JWS/ETEE/etee-requestor\_fr.jnlp.</u>
- 2. L'application de Java démarre.

| Do yo                                                                                                    | u want t    | o run this                  | application?                | × |
|----------------------------------------------------------------------------------------------------|-------------|-----------------------------|-----------------------------|---|
| (líl <mark>)</mark>                                                                                                    | Name:       | eHealth Certificate Manager |                             |   |
|                                                                                                    | <u>چ</u>    | Publisher:                  | eHealth-platform            |   |
|                                                                                                    |             | Location:                   | https://www.ehealth.fgov.be |   |
| This application will run with unrestricted access which may put your computer and personal<br>information at risk. Run this application only if you trust the location and publisher above. |             |                             |                             |   |
| Do not show this again for apps from the publisher and location above                                                                                                    |             |                             |                             |   |
| 1                                                                                                    | More Inform | ation                       | Run Cance                   |   |

#### 3. Cliquez sur le bouton Run.

4. Appuyez sur Suivant.

| •• eHealth Platform Belgium Certificate Manager - version 2021.1.2 —                                                                                                    |                    | ×       |
|----------------------------------------------------------------------------------------------------|--------------------|---------|
| Menu principal.<br>Faites votre choix :                                                                                                    |                    |         |
|                                                                                                    | <u>Manue</u><br>Ta | aal 🎢 🗸 |
| Lancez le processus d'enregistrement eHealth dans le but d'obtenir vos certificats.  Complétez une demande de certificat Complétez le processus d'enregistrement eHealth dans le but d'obtenir vos certificats.  Changement de mot de passe Modifiez le mot de passe Modifiez le mot de passe de votre keystore                                                                                     |                    | ^       |
| Vous devez sélectionner le keystore et connaître son ancien mot de passe.         Renouvellement         Renouvellez votre certificat eHealth                                                                                                    |                    |         |
| Renouvelez votre certificat eHealth pour continuer à utiliser les services de la plate-forme eHealth.         Complétez votre demande de renouvellement         Complétez votre demande de renouvellement et générez votre nouvel ETK.         Renouvelez votre ETK (eHealth Encryption Token Key) de renouvellement         Activez votre nouvel ETK et continuez à utiliser les services eHealth. |                    | L       |
| Révocation<br>Révocation de votre certificat eHealth<br>Révoquez votre certificat eHealth lorsque l'Intégrité du certificat ou de la dé privée associée est compromise.                                                                                                    |                    | ¥       |
|                                                                                                    | Ferm               | er      |

- 5. Cliquez sur le bouton à gauche de Révocation de votre certificat eHealth.
- 6. Appuyez sur Suivant pour accepter les conditions générales
- 7. Veuillez insérer votre carte d'identité électronique belge dans le lecteur de carte.
- 8. Appuyez sur Suivant.
- 9. Entrez votre code PIN et cliquez sur OK.
- **10.** Sélectionnez votre certificat eHealth ancien personnel.

11.Appuyez sur Suivant.

12. Entrez une raison de révocation.

Exemples : "À remplacer par un nouveau certificat", "Mot de passe oublié".

13. Appuyez sur Suivant.

14.Cliquez sur le bouton Cliquez ici pour envoyer la demande de révocation.

**15.**Introduisez le code PIN et cliquez sur **OK**.

16.Cliquez sur le bouton Veuillez cliquer ici pour demander un nouveau certificat.

17. Vous passez automatiquement à l'étape suivante <u>Demande d'un certificat eHealth</u>